## 2) Firmware Update

MSPG-7800S can be easy update to main program using the USB memory stick.

- ① Please get Firmware data from Master Co.,Ltd and save to USB memory stick.
  - A. XXXXXX\_all\_in\_one.mspg7800S: Firmware, FPGA, Hardware, Kernel, Safety.
  - B. XXXXXX\_fpga\_firmware.mspg7800S: Firmware, FPGA, Hardware.
  - C. XXXXXX\_firmware\_only.mspg-7800S: Firmware
    - \*XXXXXX is Year XX, Month XX and Date XX.
- ② Connect to the USB memory stick with MSPG-7800Srear panel as below.

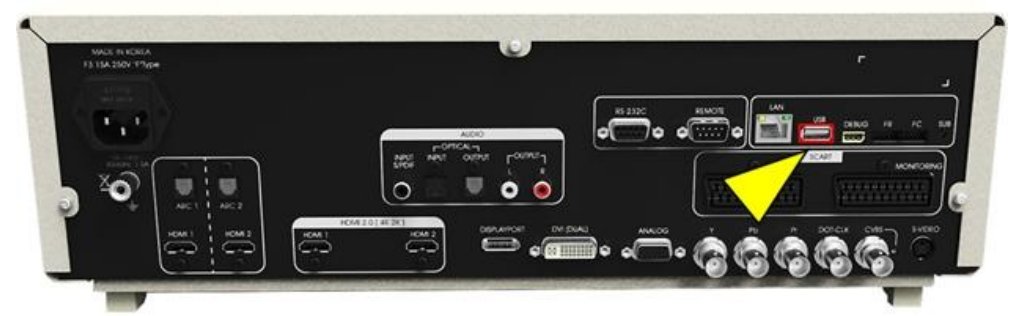

③ Push the key to activate edit list.

④ Push the PROGRAM COPY key to activate program copy window.

| Video Name      |              | Patter       | m Name             |           | -             |
|-----------------|--------------|--------------|--------------------|-----------|---------------|
| 3840x2160 @60Hz |              | 8 Co         | lor Bar            | TIME EDIT |               |
| No. 482         |              | No. 33       |                    |           |               |
| Resolution      | 3840x2160    | Signal Type  | HDMI               |           |               |
| Dot Frequency   | 594.000 MHz  | Color Format | RGB                |           | FONCTIONCALL  |
| H Frequency     | 67.500 KHz   | Color Depth  | 8 bit              |           |               |
| V Frequency     | 60.000 Hz    | Output Range | Output Range Limit |           | PROGRAM COPY  |
| Func. Group     | 1 No.        | 1 Scan 1     | Audio 1            |           | SYSTEM OPTION |
|                 | User Setting | HOME         | K/B                |           |               |
| Master          |              |              |                    | HWyer     | SW 140613     |

(5) Make sure "USB0\_1" is created or not on the list.

(Press 🖉 key if you can't find "USB0\_1" on the list after connection.)

- 6 Select "USB0\_1" then press enter key.
- Select program file and press enter key for programupdate. (Password is set up to "8880")
- ⑧ Update will begin to "File System Erase Start" on the LCD screen.
- (9) Finally, "Please Power turn OFF and then ON!!" will be showing on the LCD screen. Please turn off MSPG-7800S and re-start MSPG-7800S
- <sup>(10)</sup> Please check HW and SW(Soft Ware) version as below.

| Video Name      |              |   | Pattern Name  |         |  | Num       | ABC          | #?&    |
|-----------------|--------------|---|---------------|---------|--|-----------|--------------|--------|
| 3840x2160 @60Hz |              |   | 8 Color Bar   |         |  |           |              |        |
| 182             |              |   | 22            |         |  | R         | G            | В      |
| No. 402         |              |   | No. 55        |         |  | HDCP      | HDCP<br>INFO | B/S    |
| Resolution      | 3840x2160    |   | Signal Type   | HDMI    |  | CEC       | •            | SPACE  |
| Dot Frequency   | 594.000 MHz  | 1 | Color Format  | RGB     |  |           | T            |        |
| H Frequency     | 67.500 KHz   | 1 | Color Depth   | 8 bit   |  | 7         | 8            | 9      |
|                 |              | 1 |               |         |  | 4         | 5            | 6      |
| V Frequency     | 60.000 Hz    |   | Output Range  | Limit   |  | 1         | 2            | 3      |
| Eunc, Group     | 1 No.        | 1 | Scan 1        | Audio 1 |  | •         | 0            | ENT    |
|                 | User Setting |   | Moving Contro | •       |  | HOME      |              | K/B    |
| Master          |              |   |               |         |  | HWyer 1.0 | SW           | 140613 |
|                 |              |   |               |         |  |           | $\checkmark$ |        |

If you having trouble with update, then please follow below step for into the **SAFETY MODE**.

- A. Connect to USB memory stick to MSPG-7800S
- B. Keep pushing the SUB button at MSPG-7800S' rear panel, then turn on the power button.
- C. LCD screen will be showing "SAFETY", and now is working to safety mode.
- D. Please re-try above step 2)Firmware Update at  $(3 \sim 0)$ .